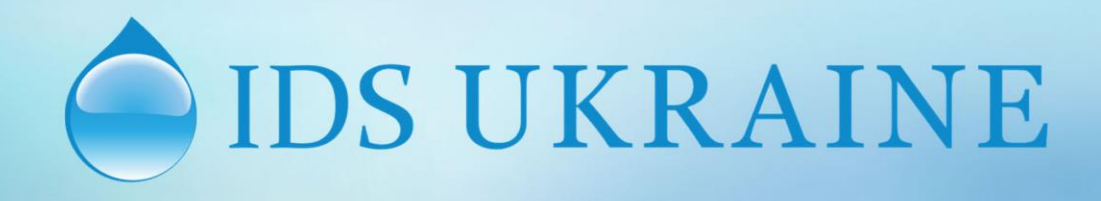

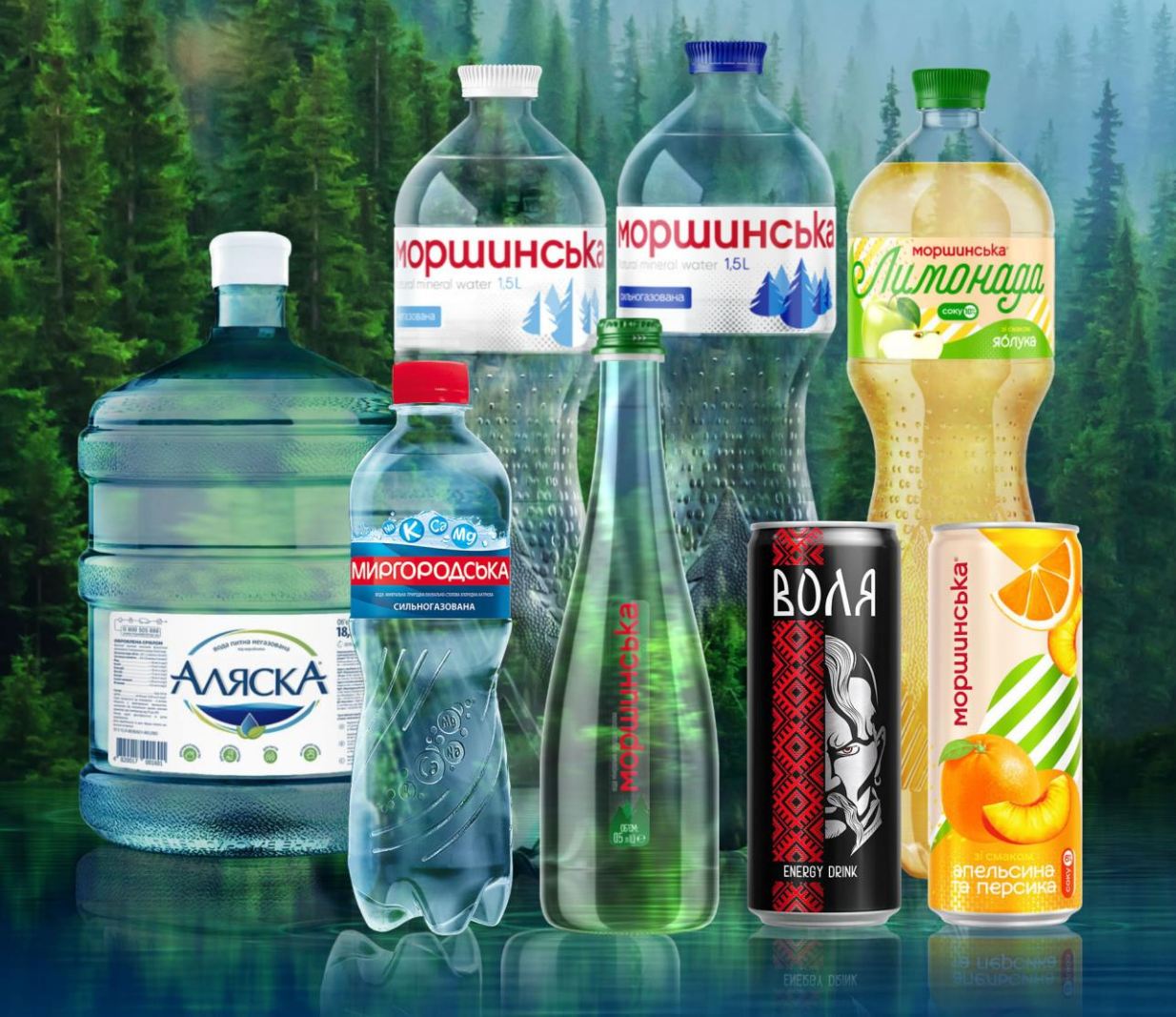

#### Завантаження застосунку

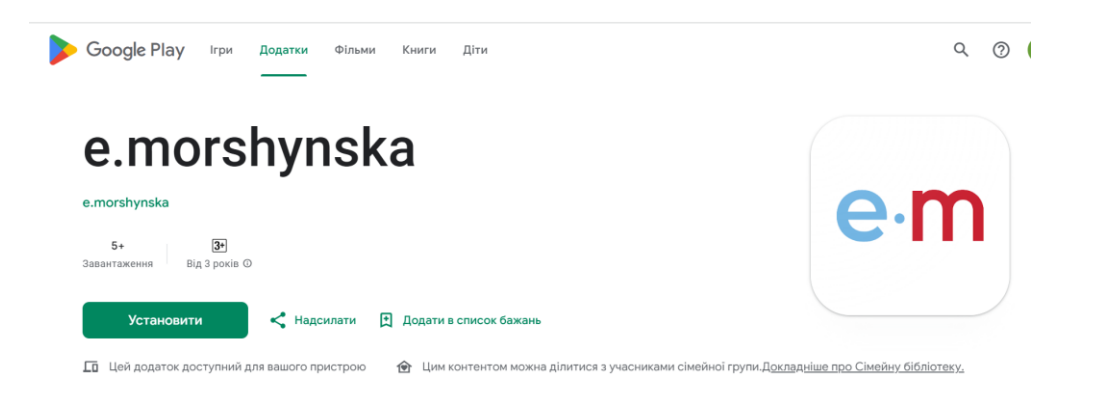

Для встановлення застосунку вам необхідно на вашому пристрої зайти в Play Market, в пошуку потрібно написати e.morshynska, обрати додаток та завантажити його.

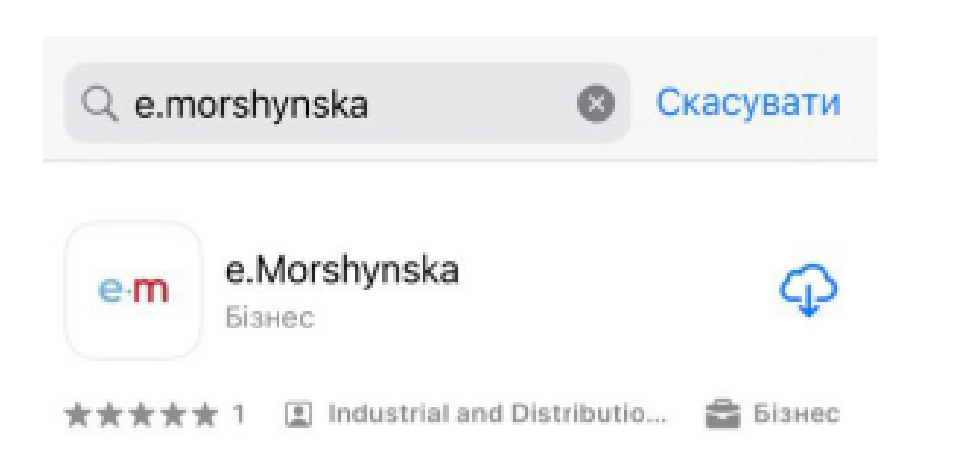

# Також в можете завантажити застосунок перейшовши за посиланням

#### <u>Посилання для завантаження Android</u>

Посилання на завантаження IOS

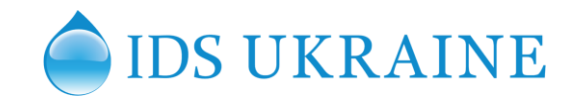

## Авторизація/реєстрація

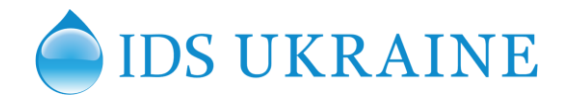

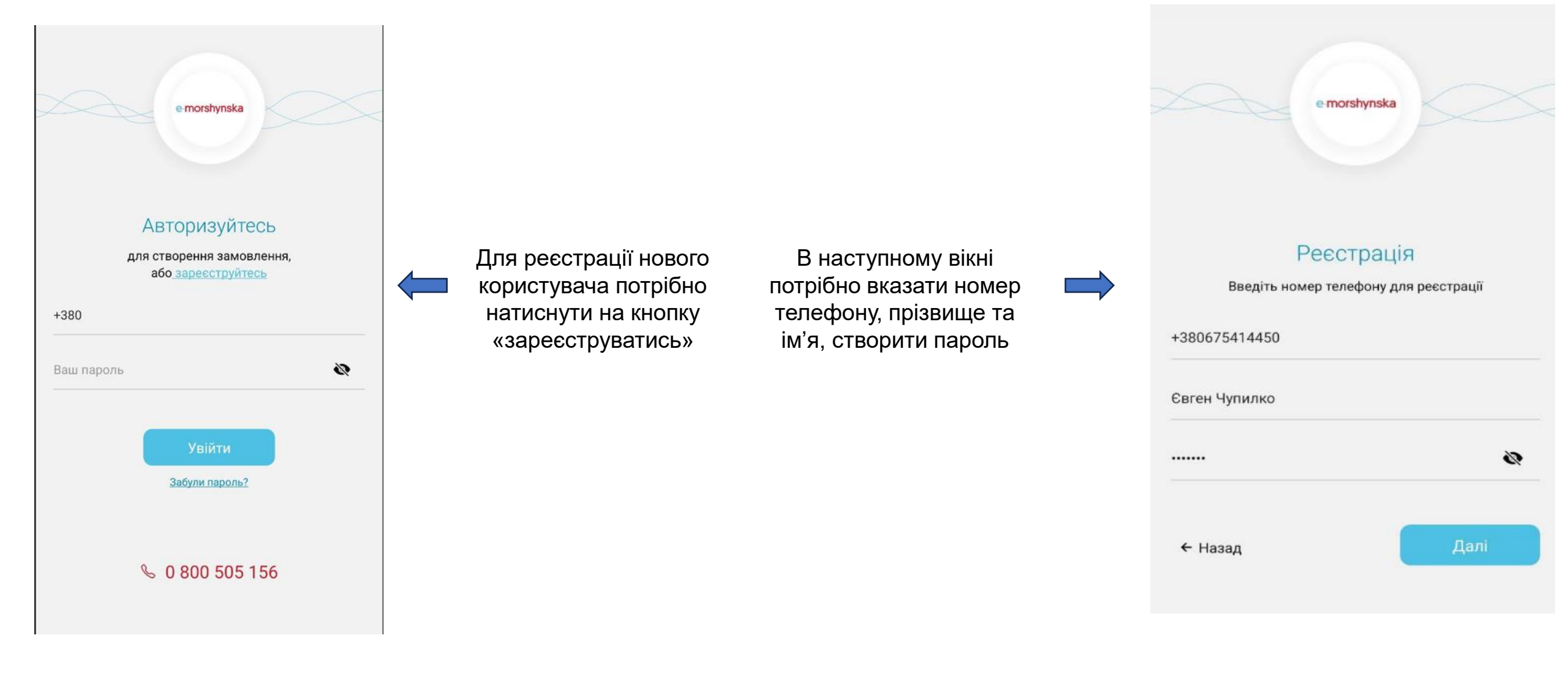

## Авторизація/реєстрація

![](_page_3_Picture_1.jpeg)

![](_page_3_Picture_2.jpeg)

Після внесення даних, на вказаний номер телефону надійде код, який потрібно ввести у відповідне поле. Далі потрібно обрати свого дистриб'ютора (з наявних згідно географії TT), після цього ввести 6 останніх символів з номеру накладної, яка була відвантажена на протязі останнього місяця.

|   | беріт  | ъдио    | трибю   | тора        |        |             |             |             |  |
|---|--------|---------|---------|-------------|--------|-------------|-------------|-------------|--|
|   | Евр    | о Ак    | ва - Пе | етріво      | ське   |             |             | *           |  |
| B | кажі   | ть но   | мер ос  | таннь       | ої на  | кладн       | ioï         |             |  |
|   | 1674   | 29      |         |             |        |             |             |             |  |
|   |        |         |         |             |        |             |             |             |  |
|   |        |         | Д       | одати       | адре   | cy          |             |             |  |
|   |        |         |         | × 3a        | крити  | 1           |             |             |  |
|   |        |         |         |             |        |             |             |             |  |
|   |        |         |         |             |        |             |             |             |  |
|   |        |         |         |             |        |             |             |             |  |
|   | -      | 9       | GIF     |             | ]      | Φ           |             | <b>@</b>    |  |
| 8 | -      |         |         |             |        |             |             |             |  |
| • | 2      | 3       | 4       | 5           | 6      | 7           | 8           | 9           |  |
|   | 2<br># | දා<br>3 | 4       | 5<br>&      | 6<br>- | 7<br>+      | 8<br>(      | 9<br>)      |  |
| ) | 2<br># | 3<br>ච  | 4<br>-  | 5<br>&<br>: | 6      | 7<br>+<br>; | 8<br>(<br>! | 9<br>)<br>? |  |

# Авторизація/реєстрація

![](_page_4_Picture_1.jpeg)

![](_page_4_Picture_2.jpeg)

Далі відобразиться TT, згідно внесених параметрів.

Для завершення реєстрації потрібно натиснути на кнопку «Активувати точку».

Після цього з'явиться повідомлення про те, що торгова точка була активована

Можна створити перше замовлення (за умови відсутності ДЗ)

### Відображення продукції, каталог продукції

![](_page_5_Picture_1.jpeg)

![](_page_5_Figure_2.jpeg)

#### Відображення продукції, каталог продукції

![](_page_6_Picture_1.jpeg)

![](_page_6_Figure_2.jpeg)

![](_page_7_Picture_1.jpeg)

Зараз користувач може ознайомитись зі статусом свого замовлення в історії замовлень. Він змінюється в залежності від стадії опрацювання

![](_page_7_Figure_3.jpeg)

### Оформлення замовлення

![](_page_8_Picture_1.jpeg)

![](_page_8_Figure_2.jpeg)

# Оформлення замовлення

![](_page_9_Picture_1.jpeg)

![](_page_9_Figure_2.jpeg)